## Performing a T-Test in Excel.

1. On the Data tab, in the Analysis group, click Data Analysis.

|  |            |            |                       |             |           |     |        |                 |            |         |      | and the second second second second second second second second second second second second second second second |         |
|--|------------|------------|-----------------------|-------------|-----------|-----|--------|-----------------|------------|---------|------|----------------------------------------------------------------------------------------------------|---------|
|  | File       | Home       | Insert Draw           | Page Layout | Formul    | las | Data   | Review          | View       | Add-ins | Help | € P Tell me                                                                                                    | ය Share |
|  |            |            |                       |             | m         |     | V      | 5               | <b>E</b> 7 | é()     | 🔁 Da | ta Analysis                                                                                                    |         |
|  | Get        |            | Refresh               | Stocks G    | ieography | *   | Sort & | Data<br>Tools * | Forecast   | Outline |      |                                                                                                    |         |
|  | Get & Tran | sform Data | Queries & Connections | Data        | Types     |     |        |                 |            |         | A    | nalysis                                                                                                    | ^       |

If this tab doesn't exist in your Excel, then you might have to just turn it on. To do so:

## a. On the File tab, click Options.

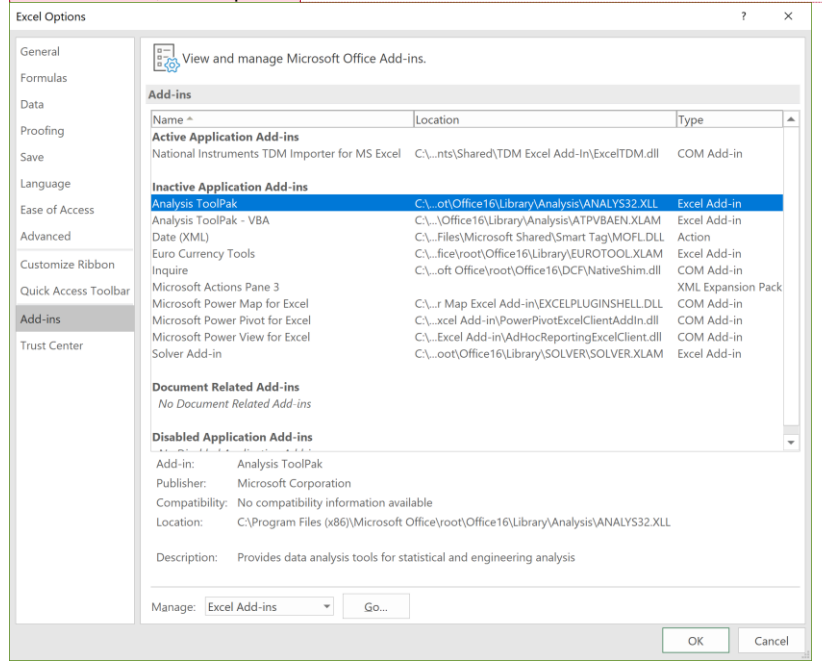

b. Click "Go..."

c. Check Anlalysis ToolPak and

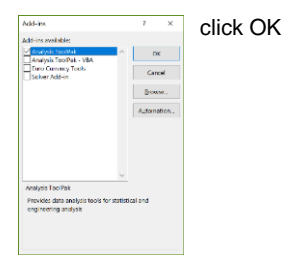

**Commented [SS1]:** On a Macc → This might be tools > Add-ons.

d. On the Data tab, in the Analysis group, you can now click on Data Analysis!

| File          | Home        | Insert Draw           | Page Layout | Formulas | 5 | Data               | Review          | View       | Add-ins | Help | € P Tell me | ය Share |
|---------------|-------------|-----------------------|-------------|----------|---|--------------------|-----------------|------------|---------|------|-------------|---------|
|               |             |                       |             | m        |   | 7                  | 5               | <b>E</b> 2 | é()     | 🔁 Da | ta Analysis |         |
| Get<br>Data - |             | Refresh All -         | Stocks G    | eography | * | Sort &<br>Filter * | Data<br>Tools * | Forecast   | Outline |      |             |         |
| Get & Tra     | nsform Data | Queries & Connections | Data        | Types    |   |                    |                 |            |         | A    | nalysis     | ~       |

2. Click on 't-Test: Two Sample Assuming Unequal Variances'

| Data Analysis                                 |   | ?   | ×    |  |
|-----------------------------------------------|---|-----|------|--|
| <u>A</u> nalysis Tools                        |   | ОК  |      |  |
| Histogram                                     | ^ | Ū   | ix i |  |
| Moving Average                                |   | Can | ncel |  |
| Random Number Generation                      |   |     |      |  |
| Rank and Percentile                           |   |     |      |  |
| Regression                                    |   | He  | elp  |  |
| Sampling                                      |   |     |      |  |
| t-Test: Paired Two Sample for Means           |   |     |      |  |
| t-Test: Two-Sample Assuming Equal Variances   |   |     |      |  |
| t-Test: Two-Sample Assuming Unequal Variances |   |     |      |  |
| z-Test: Two Sample for Means                  | ¥ |     |      |  |

- 3. Click in the Variable 1 Range box and select the range of data collected by the HOBO logger of your first PV site.
- 4. Click in the Variable 2 Range box and select the range of data collected by the HOBO logger for your second PV site.
- 5. Make sure the alpha is set to 0.05
- 6. You can keep the "New Worksheet Ply" selected in Output options, this will output the results in a new datasheet that you can rename.
- 7. Click OK
- 8. Your result will look something like:

|    | А                                             | В          | С          |
|----|-----------------------------------------------|------------|------------|
| 1  | t-Test: Two-Sample Assuming Unequal Variances |            |            |
| 2  |                                               |            |            |
| 3  |                                               | Variable 1 | Variable 2 |
| 4  | Mean                                          | 87.88601   | 97.30627   |
| 5  | Variance                                      | 107.1032   | 85.23838   |
| 6  | Observations                                  | 186        | 186        |
| 7  | Hypothesized Mean Difference                  | 0          |            |
| 8  | df                                            | 365        |            |
| 9  | t Stat                                        | -9.26367   |            |
| 10 | P(T<=t) one-tail                              | 8.68E-19   |            |
| 11 | t Critical one-tail                           | 1.649039   |            |
| 12 | P(T<=t) two-tail                              | 1.74E-18   |            |
| 13 | t Critical two-tail                           | 1.966485   |            |

To reject the null hypothesis (that there is no difference between the temperature means at each site:

[t Stat ] < [- t Critical one/two-tail] (depending on which you choose) OR

[t Stat] > [+ t Critical one/two- tail]

In this case, if I'm interested in the two-tailed result:

-9.263 < -1.966, so we can reject the null hypothesis, and conclude that means of these two datasets are significantly different.